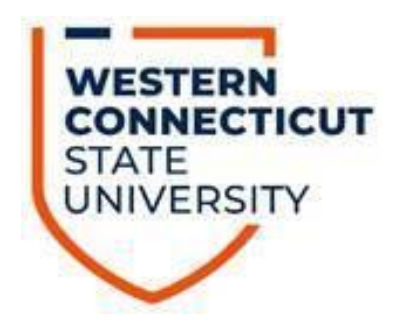

# WebFOCUS Training Manual

Est. Sept 1, 2022 Updated: April 24, 2023 Office of Fiscal Affairs, WCSU

WESTERN CONNECTICUT STATE UNIVERSITY | 181 WHITE STREET, DANBURY CT 06810 UNIVERSITY HALL, SECOND FLOOR CONTACT MAZZAM@WCSU.EDU 203-837-8372

## **Table of Contents**

| How to access and sign into WebFOCUS                           | 2  |
|----------------------------------------------------------------|----|
| Financial Glossary                                             | 3  |
| Transaction Summary OE Report                                  | 5  |
| Transaction Summary Self-Supporting Report.                    | 6  |
| Transaction Detail Report                                      | 7  |
| Payroll Detail Report                                          | 9  |
| OE and Salary Budget vs Actual by Org Report                   | 10 |
| OE and Salary Budget vs Actual by Account Details              | 11 |
| Multi-Year Comparison OE Report                                | 12 |
| Multi-Year Comparison Self-Supporting Report                   | 13 |
| Multi-Year Comparison by Posting Period - OE Report            | 14 |
| Multi-Year Comparison by Posting Period Self-Supporting Report | 15 |
| Compare 2 years: Budget vs Actual by Acct Summary YTD Report   | 16 |
| Compare 2 years: Budget vs Actual by Acct Summary PTD Report   | 17 |
| Invoices Paid Against a Purchase Order                         | 18 |

## Step 1 – How to access WebFOCUS?

- a. You need access to Banner 9 to run WebFOCUS reports. If you don't have access, then please submit an ITI ticket. For ease of access, here is the link to the ITI page, <u>ITI Service Desk (samanage.com)</u>
- b. Mary Mazza or Inita Mix will get your access to WebFOCUS and confirm through e-mail once your request for Banner 9 has been approved by ITI. Mary or Inita will then setup an in-person or virtual training session on how to run WebFOCUS reports.
- c. The link to WebFOCUS can be found on our Finance and Administration website under "Budgets". For ease of access, here is the link to WebFOCUS, <u>https://reports.bi.ct.edu/ibi\_apps/bip/portal/FinancialManagers</u>

## Step 2 – How to sign into WebFOCUS?

When logging in you will be presented with the following screen:

| TIBC                                      | -OCUS   |
|-------------------------------------------|---------|
| Sign ir                                   |         |
| Username *                                |         |
| Password*                                 |         |
| Tour WebFOCUS<br>Visit the Knowledge Base | Sign in |

The Username is **wcsu\** followed by the username used to get into Windows. For example, my username would be wcsu\mazzam. The password is the same as your Windows password.

Please note, you will need to be on the WCSU network to access this portal. WebFOCUS connects to Banner9 production database which shows real-time data.

## Step 3 – How to navigate in WebFOCUS?

a. You will see the WebFOCUS welcome page once you sign in. The available reports are located on the left side of the screen in a list as seen below.

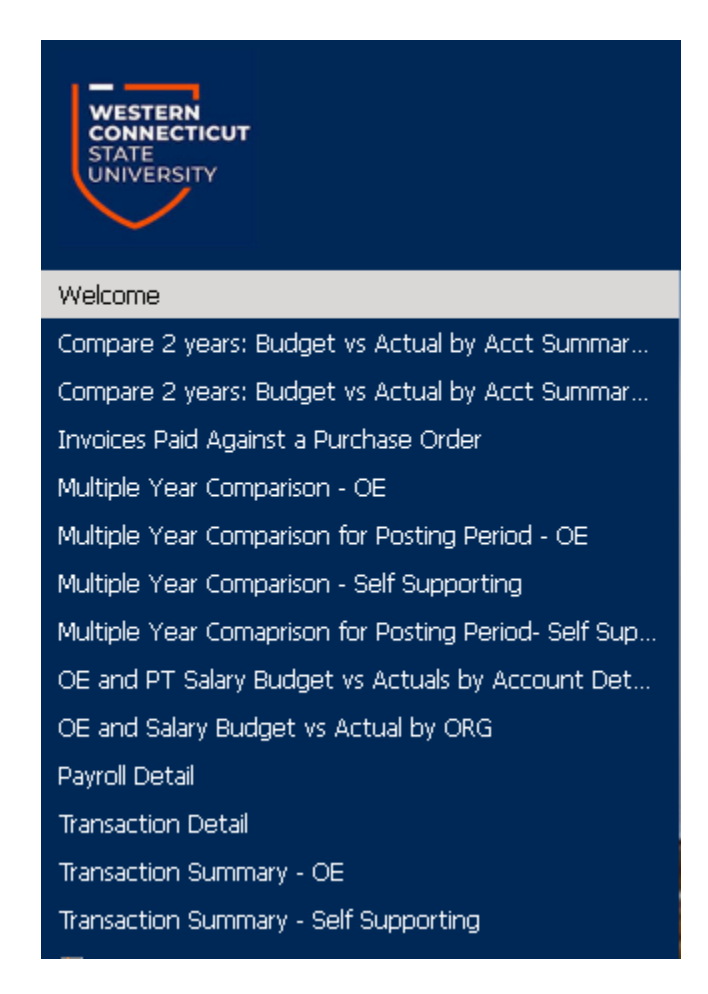

#### b. Financial Glossary

Fiscal Year – July 1, 20XX through June 30, 20XX

Org – An Organization number in Banner 9

Budget - Refers to your fiscal year budget

YTD - The period beginning the first day of the fiscal year up to current date

**YTD Expense Activity –** Expenses paid either through an invoice, P-Card, or payroll...etc.

Commitment – Open purchase order/encumbrance amounts

Balance - Current available balance

Operating Org - An org with a budget given by WCSU

**Self-supporting Org** – An org whose funds are generated from an outside source other than WCSU. Example- fundraising and grants.

**Posting Periods** – Months during the fiscal year

- 00 = Rollover Encumbrance
- 01 = July
- 02 = August
- 03 =September
- 04 = October
- 05 = November
- 06 = December
- 07 = January
- 08 = February
- 09 = March
- 10 = April
- 11 = May
- 12 = May

## **Report #1: Transaction Summary OE**

**Explanation:** This report shows the YTD numbers for budget, YTD expense activity, commitments and balance for every operating org you have been given access. This report is run for a fiscal year.

Criteria: Input a fiscal year by picking from the dropdown list.

| Fiscal Affairs - Financial Mana                                                                           | gers                                                                                                    |
|----------------------------------------------------------------------------------------------------|----------------------------------------------------------------------------------------------------|
| Banner Instance Date Created<br>Banner Production 03/22/2022 5:15PM                                       | Transaction Summary - OE Accounts                                                                                                    |
| Information<br>Transaction Summary report of OE<br>accounts. A single fiscal year needs to<br>be selected | Select type of display output          Image: Select type of display output         Image: Select type of display output         Image: Select type output         Image: Select type output         Image: Select type output         Image: Select type output         Image: Select type output         Image: Select type output         Image: Select type output         Image: Select type output         Image: Select type output         Image: Select type output         Image: Select type output         Image: Select type output         Image: Select type output <t< td=""></t<> |
| Criteria<br>Fiscal Year:                                                                                  |                                                                                                    |
| Process                                                                                                   |                                                                                                    |

**Process**: Choose from the output selections on the upper right side of the screen, then click on the "Process" button.

| WESTER<br>CONNEC<br>STATE<br>UNIVERS | N<br>TICUT   | Finar                          | i <b>cial Managers Trans</b><br>For Fiscal Ye<br>Run Date: 03/<br>MAZZA | action Summary<br>ar: 2019<br>24/2022<br>M | OE                                                                                                    |                |           |
|--------------------------------------|--------------|--------------------------------|-------------------------------------------------------------------------|--------------------------------------------|----------------------------------------------------------------------------------------------------|----------------|-----------|
|                                      |              |                                |                                                                         | <b>,</b>                                   | Fisca<br>2(                                                                                                    | ıl Year<br>D19 |           |
|                                      |              |                                |                                                                         |                                            |                                                                                                    |                |           |
|                                      |              |                                |                                                                         | Total Budget                               | Activity                                                                                                    | Commitments    | Balance   |
|                                      | Organization | Orginization                   |                                                                         | rotal budget                               | , and the second second s | commence       | Balanco   |
| Fund Code                            | Code         | Description                    | Fiscal Manager                                                          |                                            |                                                                                                    |                |           |
| X12000                               | W2A009       | International Studies Departme | Bakhtiarova, Galina                                                     | 2,000.00                                   |                                                                                                    |                | 2,000.00  |
| X12000                               | W2A100       | Biology Department             | Pinou, Theodora                                                         | 3,140.00                                   | 2,771.67                                                                                                    | .00            | 5,911.67  |
| X12000                               | W2A104       | WRD (WCSU Research Day)        | Alexander, Mary S                                                       | 5,400.00                                   | -5,442.97                                                                                                    | .00            | -42.97    |
| X12000                               | W2A109       | Biology Srv Contract-Restricte | Pinou, Theodora                                                         | 17,393.00                                  | -10,936.91                                                                                                    | -1,500.00      | 4,956.09  |
| X12000                               | W2A111       | Biology - Ed Supply Lab Relate | Pinou, Theodora                                                         | 58,500.00                                  | -61,194.06                                                                                                    | -2,060.67      | -4,754.73 |
| X12000                               | W2A200       | Chemistry Department           | Selzer, Russell B                                                       | 1,900.00                                   | -1,889.69                                                                                                    |                | 10.31     |
| X12000                               | W2A203       | Chemistry Srv Contract-Restric | Selzer, Russell B                                                       | 126,207.00                                 | -100,379.34                                                                                                    | -7,150.00      | 18,677.66 |
| X12000                               | W2A204       | ChemistryEdSupplyLabRelated    | Selzer, Russell B                                                       | 53,665.00                                  | -55,350.67                                                                                                    | -66.06         | -1,751.73 |

## Report #2: Transaction Summary Self-Supporting

**Explanation:** This report shows the YTD numbers for budget, YTD expense activity, commitments and balance for every self-supporting org you have been given access. This report is run for a fiscal year.

Criteria: Input a fiscal year by picking from the dropdown list.

| Fiscal Affairs - Financial Mana                                                                                                    | ger                                                                                                    |
|----------------------------------------------------------------------------------------------------|----------------------------------------------------------------------------------------------------|
| Banner Instance Date Created<br>Banner Production 03/24/2022 4:26PM                                                                                 | Transaction Summary - Self Supporting                                                                                                    |
| <ul> <li>Information</li> <li>Transaction Summary report of Self<br/>Supporting accounts. A single Fiscal<br/>Year needs to be selected.</li> </ul> | Select type of display output          Image: Select type of display output         Image: Select type of display output         Image: Select type output         Image: Select type output         Image: Select type output         Image: Select type output         Image: Select type output         Image: Select type output         Image: Select type output         Image: Select type output         Image: Select type output         Image: Select type output         Image: Select type output         Image: Select type output         Image: Select type output         Image: Select type output         Image: Se |
| <ul> <li>Criteria</li> <li>Fiscal Year: 2019  </li> </ul>                                                                                           |                                                                                                    |
| Process                                                                                                    |                                                                                                    |

**Process**: Choose from the output selections on the upper righthand side of the screen, then click the "Process" button.

| WESTERN<br>CONNECTICUT<br>STATE<br>UNIVERSITY |              | Financial M                    | anagers Transaction S<br>For Fiscal Year<br>Run Date: 03/24<br>MAZZAM | r: <b>2019</b><br>4/2022     | ipporting  |             |            |  |  |  |  |  |
|-----------------------------------------------|--------------|--------------------------------|-----------------------------------------------------------------------|------------------------------|------------|-------------|------------|--|--|--|--|--|
|                                               |              |                                |                                                                       | Fiscal Year<br>2019<br>Title |            |             |            |  |  |  |  |  |
|                                               |              |                                |                                                                       | -                            |            |             |            |  |  |  |  |  |
|                                               |              |                                |                                                                       | Total Budget                 | Activity   | Commitments | Balance    |  |  |  |  |  |
|                                               | Organization | Orginization                   |                                                                       |                              |            |             |            |  |  |  |  |  |
| Fund Code                                     | Code         | Description                    | Fiscal Manager                                                        |                              |            |             |            |  |  |  |  |  |
| W12010                                        | W20509       | Davis - OER                    | Kenausis, Veronica H                                                  |                              | 1,664.37   | .00         | 1,664.37   |  |  |  |  |  |
| W12010                                        | W20510       | SGA - OER                      | Kenausis, Veronica H                                                  |                              | -12,807.33 |             | -12,807.33 |  |  |  |  |  |
| W12010                                        | W21000       | Institutional Research Office  | Wilcox, Jerry E                                                       | .00                          |            |             | .00        |  |  |  |  |  |
| W12010                                        | W21001       | Assessment of Learning Grant   | t of Learning Grant Wilcox, Jerry E                                   |                              |            |             | 7,602.55   |  |  |  |  |  |
| W12010                                        | W21601       | Veteran's Office - Self Suppor | Murray, Jay E                                                         | 4,606.01                     | 960.72     |             | 5,566.73   |  |  |  |  |  |
| W12010                                        | W21751       | Alpha Sigma Lamda Pi Zeta Chap | Peck, Lisa G                                                          | 367.90                       |            |             | 367.90     |  |  |  |  |  |

## **Report #3: Transaction Detail**

**Explanation:** This report shows YTD detail activity for budget, YTD expense activity, commitments and balance sorted by account number for an org and fiscal year.

#### Criteria:

- 1. Select a fiscal year from the dropdown list.
- 2. Select an org from the dropdown list (must have 6 digits) or if your department has many orgs then use the ORGN search function by typing in the beginning of the org number, click on the magnifying glass, then click on the down arrow for the ORGN: and a list of orgs will appear and click on the org you need.

| Criteria        |                    |
|-----------------|--------------------|
| Fiscal Year:(=) | 2020 🗸             |
|                 |                    |
|                 | ademic Affairs 🗸 🗸 |
| ORGN search—    |                    |
| 1-50 0          | of 540 🔎 🙌 ७ 🕨     |

3. Based on the type of org depends on the account number you choose:

Operating org – select account number 700000

Self-supporting org – select account number 500000

4. Enter the fund code that goes with the org (must use a capital letter). To locate the fund for an org please run the Transaction Summary OE report or the Transaction Summary Self-Supporting report to obtain the correct fund.

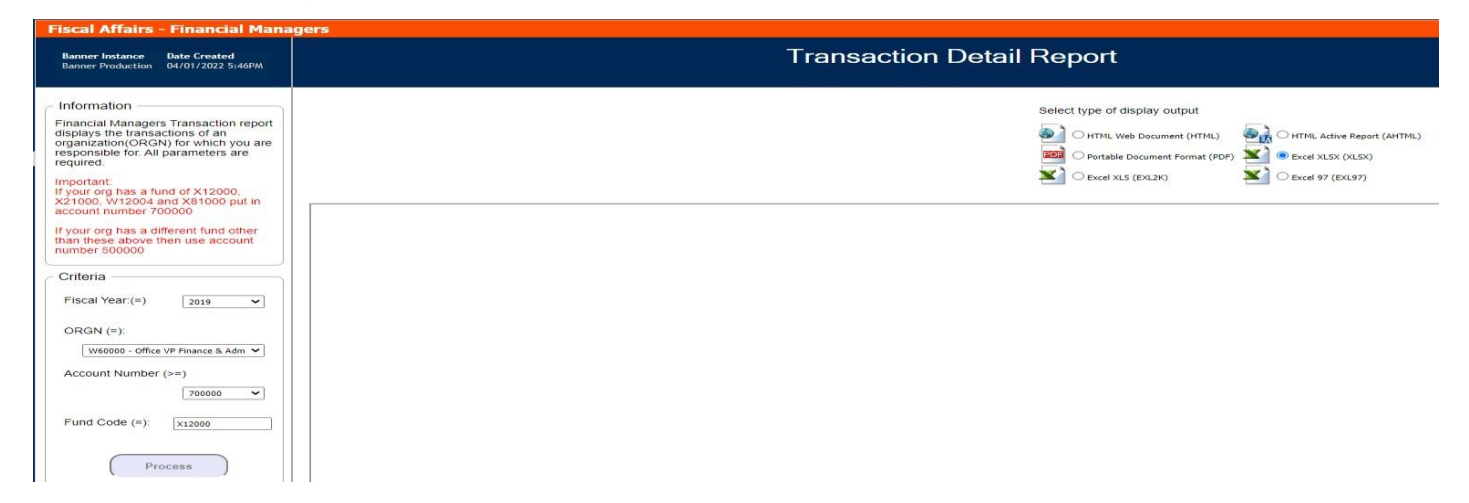

**Process**: Choose from the output selections on the upper right side of the screen, then click on the "Process" button. For Excel please choose Excel XLSX.

| WESTERN<br>CONNECTION<br>STATE<br>UNIVERSITY | SUT<br>/                        | Financial Managers Transaction Detail<br>Report Date 03/27/2022<br>Fiscal Year: 2019<br>Org: W60000 |              |         |           |          |                                                                                                    |             |                  |              |                         |             |            |
|----------------------------------------------|---------------------------------|----------------------------------------------------------------------------------------------------|--------------|---------|-----------|----------|----------------------------------------------------------------------------------------------------|-------------|------------------|--------------|-------------------------|-------------|------------|
|                                              |                                 |                                                                                                    |              |         |           |          |                                                                                                    |             |                  | Title        |                         |             |            |
|                                              |                                 |                                                                                                    |              |         |           |          |                                                                                                    |             |                  | Total Budget | YTD Expense<br>Activity | Commitments | Balance    |
|                                              | Account                         |                                                                                                    | Organization | Program |           | Document |                                                                                                    | Encumbrance |                  |              |                         |             |            |
| Account Code                                 | Description                     | Fund Code                                                                                           | Code         | Code    | Rule Code | Number   | Transaction Description                                                                                                    | Number      | Transaction Date |              |                         |             |            |
| 50000                                        | General & ådmin Bdøt Pool-Othe  | X12000                                                                                              | W60000       | 606100  | BD05      | B19-0007 | FY19 Budget - OF                                                                                                    |             | 07/30/2018       | 50.000.00    |                         |             | 50.000.00  |
| *TOTAL 700000                                |                                 |                                                                                                    |              |         |           |          |                                                                                                    |             |                  | 65,600.00    | .00                     | .00         | 65.600.00  |
|                                              |                                 |                                                                                                    |              |         |           |          |                                                                                                    |             |                  |              |                         |             |            |
| 701500                                       | Dues & Memberships              | X12000                                                                                              | W60000       | 606100  | INNI      | 10218948 | Institute of Management Accountants                                                                                                    |             | 01/04/2019       |              | -260.00                 |             | -260.00    |
| 701500                                       | Dues & Memberships              | ×12000                                                                                              | W60000       | 606100  | INNI      | 10222577 | National Association of College and                                                                                                    |             | 06/20/2019       |              | -4,957.00               |             | -4,957.00  |
| *TOTAL 701500                                |                                 |                                                                                                    |              |         |           |          |                                                                                                    |             |                  | .00          | -5,217.00               | .00         | -5,217.00  |
| -                                            |                                 |                                                                                                    |              |         |           |          |                                                                                                    |             |                  |              |                         |             |            |
| 701603                                       | Other Fees                      | X12000                                                                                              | W60000       | 606100  | INNI      | 10220436 | Matt Katch                                                                                                    |             | 03/26/2019       |              | -10,000.00              |             | -10,000.00 |
| *TOTAL 701603                                |                                 |                                                                                                    |              |         |           |          |                                                                                                    |             |                  | .00          | -10,000.00              | .00         | -10,000.00 |
| 502402                                       | E-Subsoriations & Electropic #  | ¥12000                                                                                              | W/40000      | \$04100 | ETD1      | 0000082  | EPEDDRYOP CAREEPTRAC                                                                                                    |             | 04/10/2019       |              | .99.00                  |             | .99.00     |
| *TOTAL 702103                                | 2 Subscriptions & Electronic in | A12000                                                                                              |              | 000100  |           | 2000000  | The Providence of the Providence of the Providen |             | 04/10/2017       | .00          | -99.00                  | .00         | -99.00     |

## Report #4: Payroll Detail

**Explanation:** This report shows YTD numbers for payroll budget, YTD expense activity and balance sorted by account number for an org and fiscal year.

#### Criteria:

1. Select a fiscal year from the dropdown list.

2. Select an org from the dropdown list

3. Enter the fund code that goes with the org (must use a capital letter). To locate the fund for an org please run the Transaction Summary OE report or the Transaction Summary Self-Supporting report to obtain the correct fund.

| Fiscal Attairs - Financial Manag                                                                                                    | ers                                                                                        |
|----------------------------------------------------------------------------------------------------|--------------------------------------------------------------------------------------------|
| Banner Instance Date Created<br>Banner Production 03/24/2022 6:47PM                                                                                                    | Payroll Detail Report                                                                      |
| Information<br>Financial Managers Payroll<br>Detail report displays the payroll<br>transactions of an<br>organization(ORGN) for which you are<br>responsible for. All parameters are<br>required. | Select type of display output<br>이 HTML Web Document (HT7<br>편과 이 Portable Document Format |
| Criteria<br>Fiscal Year: 2019<br>ORGN (=):<br>W60000 - Office VP Finance & v                                                                                                    |                                                                                            |
| FUND Code: x12000                                                                                                    |                                                                                            |

**Process**: Choose from the output selections on the upper right side of the screen, then click on the "Process" button. For Excel please choose Excel XLSX.

| WESTERN<br>CONNECTION<br>STATE<br>UNIVERSIT | CUT<br>Y                              |           |              | Wester<br>Fina | n Conne<br>ncial Ma<br>Report<br>Fisca | ecticut S<br>nagers I<br>Date 03<br>al Year:<br>W60000 | State University<br>Payroll Detail<br>/27/2022<br>2019<br>) |                  |        |             |           |
|---------------------------------------------|---------------------------------------|-----------|--------------|----------------|----------------------------------------|--------------------------------------------------------|-------------------------------------------------------------|------------------|--------|-------------|-----------|
|                                             |                                       |           |              |                |                                        |                                                        |                                                             |                  | Title  | YTD Evnense |           |
|                                             |                                       |           |              |                |                                        |                                                        |                                                             |                  | Budget | Activity    | Balance   |
|                                             | Account                               |           | Organization | Program        |                                        | Document                                               |                                                             |                  |        |             |           |
| Account Code                                | Description                           | Fund Code | Code         | Code           | Rule Code                              | Number                                                 | Transaction Description                                     | Transaction Date |        |             |           |
| 601000                                      | Salaries & Wages Full Time            | X12000    | W60000       | 606100         | HR50                                   | .10000660                                              | Payroll ending 19- IIII -2018                               | 08/03/2018       |        | -5.000.00   | -5.000.00 |
| 601000                                      | Salaries & Wages Full Time            | X12000    | W60000       | 606100         | HR50                                   | J0000661                                               | Payroll ending 02-AUG-2018                                  | 08/17/2018       |        | -5,000,00   | -5,000,00 |
| 601000                                      | Salaries & Wages Full Time            | X12000    | W60000       | 606100         | HR50                                   | J0000662                                               | Payroll ending 16-AUG-2018                                  | 08/31/2018       |        | -5,000.00   | -5,000.00 |
| 601000                                      | Salaries & Wages Full Time            | X12000    | W60000       | 606100         | HR50                                   | J0000663                                               | Payroll ending 30-AUG-2018                                  | 09/14/2018       |        | -5,000.00   | -5,000.00 |
| 601000                                      | Salaries & Wages Full Time            | X12000    | W60000       | 606100         | HR50                                   | J0000664                                               | Payroll ending 13-SEP-2018                                  | 09/28/2018       |        | -5,000.00   | -5,000.00 |
| 601000                                      | Salaries & Wages Full Time            | X12000    | W60000       | 606100         | HR50                                   | J0000665                                               | Payroll ending 27-SEP-2018                                  | 10/12/2018       |        | -5,000.00   | -5,000.00 |
| 601000                                      | Salaries & Wages Full Time            | X12000    | W60000       | 606100         | HR50                                   | J0000666                                               | Payroll ending 11-OCT-2018                                  | 10/26/2018       |        | -5,000.00   | -5,000.00 |
| 601000                                      | Salaries & Wages Full Time            | X12000    | W60000       | 606100         | HR50                                   | J0000667                                               | Payroll ending 25-OCT-2018                                  | 11/09/2018       |        | -5,000.00   | -5,000.00 |
| 601000                                      | Salaries & Wages Full Time            | X12000    | W60000       | 606100         | HR50                                   | J0000668                                               | Payroll ending 08-NOV-2018                                  | 11/23/2018       |        | -5,000.00   | -5,000.00 |
| 601000                                      | Salaries & Wages Full Time            | X12000    | W60000       | 606100         | HR50                                   | J0000669                                               | Payroll ending 22-NOV-2018                                  | 12/07/2018       |        | -5,000.00   | -5,000.00 |
| 601000                                      | Salaries & Wages Full Time            | X12000    | W60000       | 606100         | HR50                                   | J0000670                                               | Payroll ending 06-DEC-2018                                  | 12/21/2018       |        | -5,000.00   | -5,000.00 |
| 601000                                      | Salaries & Wages Full Time            | X12000    | W60000       | 606100         | HR50                                   | J0000671                                               | Payroll ending 20-DEC-2018                                  | 01/04/2019       |        | -5,000.00   | -5,000.00 |
| 601000                                      | Salaries <u>&amp; Wages Full Time</u> | X12000    | W60000       | 606100         | HR50                                   | .10000672                                              | Payroll ending 03-JAN-2019                                  | 01/18/2019       |        | -5.000.00   | -5.000.00 |

### Report #5: OE and Salary Budget vs Actual by Org

Explanation: This report shows a summary amount of YTD budget, expense, variance amount, and variance percentage for each budgeted account category by org.

Criteria: Select a fiscal year from the dropdown list.

| Banner Instance Date Created<br>Banner Production 03/27/2022 7:43PM                                                             | OE and Salary Budget vs. Actual by Org |
|----------------------------------------------------------------------------------------------------|----------------------------------------|
| Information<br>Provides detailed financial trend<br>information by Org across accounting<br>groups for the selected fiscal year | Select type of display output          |
| Criteria<br>Fiscal Year: 2019                                                                                                   |                                        |
| Process                                                                                                    |                                        |

**Process**: Choose from the output selections on the upper right side of the screen, then click the "Process" button.

Output sample: Output below is split into two views, left side and right side.

| WC<br>Financ | SU: VI              | P of Finance and A                                 | dmin                 |                   |                 |                |            |                |              |                 |             |            |                  |               |             |              |            |          |             |                |        |
|--------------|---------------------|----------------------------------------------------|----------------------|-------------------|-----------------|----------------|------------|----------------|--------------|-----------------|-------------|------------|------------------|---------------|-------------|--------------|------------|----------|-------------|----------------|--------|
| Eiscal       | 6730720<br>Year: 20 | 19                                                 |                      |                   |                 |                |            |                |              |                 |             |            |                  |               |             |              |            |          |             |                |        |
| 1 ISCUL      | 1001.20             |                                                    |                      |                   |                 |                |            |                |              |                 |             |            |                  |               |             |              |            |          |             |                |        |
| 1            |                     |                                                    |                      |                   |                 |                |            |                |              |                 |             |            |                  |               |             |              |            |          |             |                |        |
|              |                     |                                                    |                      | OE Expens         | e OE Expense    | OE Expense     | OE Expense | Graduate Assis | tant/Interns | Graduate Assist | ant/Interns | Graduate A | ssistant/Interns | Graduate Assi | istant/Inte | rns Lecturer | Lecturer   | Lecturer | Lecturer    | University Ass | istant |
| Fund         | Org                 | Org Name                                           | Division             | Budget            | Actual          | VarS           | Var%       | Budget         |              | Actual          |             | VarS       |                  | Var%          |             | Budget       | Actual     | Var\$    | Var%        | Budget         |        |
| X12000       | W2A652              | Psych Malprtce Ins - Restrictd                     | Finance & Administra | tion \$402.77     | \$402.77        | 5.00           | 0%         | 5.00           |              | 5.00            |             | 5.00       |                  | 0%            |             | 5.00         | 2.00       | \$.00    | 0%          | 5.00           |        |
| X12000       | W2P105              | Nurse Malprot Ins - Restord Di                     | Finance & Administra | tion \$3,419,09   | \$3,419,09      | \$.00          | 0%         | \$.00          |              | \$.00           |             | 5.00       |                  | 0.6           |             | \$.00        | \$ 00      | \$.00    | 0.6         | \$ 00          |        |
| ×12000       | W2P502              | Soc Wrk Malprot Ins - Restrotd                     | Finance & Administra | tion \$1,441.03   | \$1,441.03      | 5.00           | 0%         | S.00           |              | \$.00           |             | 5.00       |                  | 0%            |             | S.00         | \$.00      | \$.00    | 0%          | \$.00          |        |
| X12000       | W2P602              | HPX Malprtce Ins - Restrotd Di                     | Finance & Administra | tion \$581.78     | \$581.78        | \$.00          | 0%         | \$.00          |              | \$.00           |             | \$.00      |                  | 0%            |             | \$.00        | \$.00      | \$.00    | 0%          | \$.00          |        |
| ×12000       | W40006              | Athletics - Restricted Insuran                     | Finance & Administra | tion \$11,493.00  | \$6,020.00      | (\$5,473.00)   | (48%)      | \$.00          |              | \$.00           |             | \$.00      |                  | 0%            |             | \$.00        | \$.00      | \$.00    | 0%          | \$.00          |        |
| ×12000       | W60000              | Office VP Finance & Administra                     | Finance & Administra | tion \$65,600.00  | \$68,826.52     | \$3,226.52     | 5%         | \$.00          |              | \$.00           |             | \$.00      |                  | 0%            |             | \$.00        | \$.00      | \$.00    | 0%          | \$.00          |        |
| X12000       | W60001              | Physical Plant                                     | Finance & Administra | tion \$.00        | \$.00           | \$.00          | 0%         | \$.00          |              | \$.00           |             | \$.00      |                  | 0%            |             | \$.00        | \$.00      | \$.00    | 0%          | \$.00          |        |
| X12000       | W60008              | Misc Fiscal Attairs - Univ Fun<br>Traval - Gaparal | Finance & Administra | tion \$169,918.0. | \$163,744.73    | (\$5,173.29)   | (436)      | \$ 00          |              | \$.00           |             | \$ 00      |                  | 0%            |             | \$ 00        | \$ 00      | \$.00    | 0%          | \$ 00          |        |
| ×12000       | W60013              | Athletic & Recreation - Misc                       | Finance & Administra | tion \$3,000.00   | 5.00            | (\$3,000,00)   | (40.0)     | 5.00           |              | \$.00           |             | 5.00       |                  | 0%            |             | 5.00         | 5.00       | 5.00     | 0.6         | 5.00           |        |
| X12000       | W60201              | Purchasing                                         | Finance & Administra | tion \$266,374.0  | \$229,133.95    | (\$37,240.05)  | (14%)      | \$.00          |              | \$.00           |             | \$.00      |                  | 0%            |             | \$.00        | \$.00      | \$.00    | 0%          | \$.00          |        |
| ×12000       | W60204              | Mail Room                                          | Finance & Administra | tion \$68,000.00  | \$84,868.58     | \$16,868.58    | 25%        | \$.00          |              | \$.00           |             | \$.00      |                  | 0%            |             | \$.00        | \$.00      | \$.00    | 0%          | \$.00          |        |
| ×12000       | W60205              | Property Management                                | Finance & Administra | tion \$3,000.00   | \$1,177.34      | (\$1,822.66)   | (61%)      | \$.00          |              | \$.00           |             | \$.00      |                  | 0%            |             | \$.00        | \$.00      | \$.00    | 0%          | \$.00          |        |
| ×12000       | W60300              | Fiscal Affairs Office                              | Finance & Administra | tion \$151,972.8  | \$29,039.03     | (\$122,933.77) | (81%)      | \$.00          |              | \$.00           |             | \$.00      |                  | 0%            |             | \$.00        | \$.00      | \$.00    | 0%          | \$.00          |        |
| X12000       | W60307              | G.F. Audit Fees                                    | Finance & Administra | tion \$50,000.00  | \$30,602.33     | (\$19,397.67)  | (39%)      | \$.00          |              | \$.00           |             | \$.00      |                  | 0%            |             | \$.00        | \$.00      | \$.00    | 0%          | \$.00          |        |
| X12000       | W60313              | Payroll                                            | Finance & Administra | tion \$1,000.00   | \$.00<br>584 F0 | (\$1,000.00)   | (100%)     | \$.00          |              | \$.00           |             | \$.00      |                  | 0%            |             | \$.00        | \$.00      | \$.00    | 0%          | \$.00          |        |
| ×12000       | W60314              | Accounts Payable                                   | Finance & Administra | tion \$2,000.00   | 564.00          | (51,915.50)    | (96%)      | 2.00           |              | 2.00            |             | 2.00       |                  | 0%            |             | 2.00         | 2'00       | 2,00     | 0.76        | 2.00           |        |
|              |                     |                                                    |                      |                   |                 |                |            |                |              |                 |             |            | 201              | 201           | 501         |              | <b>.</b> . |          |             | -              |        |
| Univer       | sity Assis          | tant University Assistant (                        | Jniversity Assistant | Student Labor     | Student Labor   | Student Labor  | Student L  | abor Overtin   | ne Overtin   | ne Overtimi     | e Overt     | 1me PSA    | PSA              | PSA           | PSA         | lotal        | lota       | ۱.       | lotal       | 10             | otal   |
| Actua        |                     | VarS                                               | /ar%                 | Budget            | Actual          | VarS           | Var%       | Budget         | Actual       | VarS            | Var%        | Bud        | get Actual       | VarS          | Var%        | Budget       | Actu       | al       | Var\$       | V.             | ar%    |
| \$.00        |                     | \$.00 0                                            | 1%                   | \$.00             | \$.00           | \$.00          | 0%         | \$.00          | \$.00        | \$.00           | 0%          | \$.00      | \$.00            | \$.00         | 0%          | \$402.77     | \$402      | .77      | \$.00       | 0%             |        |
| \$.00        |                     | \$.00 0                                            | 1%                   | \$.00             | \$.00           | \$.00          | 0%         | \$.00          | \$.00        | \$.00           | 0%          | \$.00      | \$.00            | \$.00         | 0%          | \$608.63     | \$608      | .64      | \$.01       | 0%             |        |
| \$.00        |                     | \$.00 0                                            | 1%                   | \$.00             | \$.00           | \$.00          | 0%         | \$.00          | \$.00        | \$.00           | 0%          | \$.00      | \$.00            | \$.00         | 0%          | \$3,419.09   | \$3,4      | 19.09    | \$.00       | 0%             |        |
| \$.00        |                     | \$.00 0                                            | 1%                   | \$.00             | \$.00           | \$.00          | 0%         | \$.00          | \$.00        | \$.00           | 0%          | \$.00      | \$.00            | \$.00         | 0%          | \$1,441.03   | \$1,4      | 41.03    | \$.00       | 0%             |        |
| \$.00        |                     | \$.00 0                                            | 1%                   | \$.00             | \$.00           | \$.00          | 0%         | \$.00          | \$.00        | \$.00           | 0%          | \$.00      | \$.00            | \$.00         | 0%          | \$581.78     | \$581      | .78      | \$.00       | 0%             |        |
| \$.00        |                     | \$.00 0                                            | 1%                   | \$.00             | \$.00           | \$.00          | 0%         | \$.00          | \$.00        | \$.00           | 0%          | \$.00      | \$.00            | \$.00         | 0%          | \$11,493.00  | \$6.0      | 20.00    | (\$5,473.0  | 0) (48%)       |        |
| \$ 00        |                     |                                                    | 195                  | \$4,000,00        | \$7.726.40      | \$3,726,40     | 93%        | \$ 00          | \$ 00.2      | \$ 00.2         | 0%          | \$ 00      | \$ 00            | \$ 00         | 0%          | \$69,600,00  | \$76       | 52.92    | \$6 952 92  | 2 10%          |        |
| \$ 00        |                     | 00.2                                               | 197                  | \$ 00             | \$ 00           | \$ 00          | 09         | \$ 00          | \$ 00        | \$ 00           | 09          | \$ 00      | (\$440.00)       | (\$440.00)    | 09          | \$ 00        | 15441      | 0.001    | (\$440.00)  | 09             |        |
| \$ 00        |                     | \$ 00                                              | 97<br>197            | 5.00              | \$ 00           | \$ 00          | 0%         | \$ 00          | C.00         | 5.00            | 0%          | ¢.00       | \$ 00            | \$ 00         | 0.0         | \$1/0.019.00 | C1/0       | 744 70   | (\$0000.00) | 0. (490)       |        |
| \$.00        |                     | \$.00 0                                            | 18                   | 5.00              | \$.00           | \$.00          | 0.6        | \$.00          | \$.00        | 5.00            | 0.6         | \$.00      | \$.00            | \$.00         | 0.6         | \$107,710.02 | \$ 103     | ,744.75  | (30,173.2   | 7) (4%)        | -      |
| 2.00         |                     | 2.00 U                                             | 06                   | 2.00              | 2.00            | 2.00           | U%         | 2.00           | 2.00         | 2.00            | 0%          | 2.00       | 2.00             | 2.00          | 0%          | \$28,000.00  | \$14,      | 00.94    | (\$13,499.  | 06) (48%)      |        |
| \$.00        |                     | \$.00 C                                            | 1%                   | \$.00             | \$.00           | Ş.00           | 0%         | \$.00          | \$.00        | \$.00           | 0%          | \$.00      | \$.00            | \$.00         | 0%          | \$3,000.00   | \$.00      |          | (\$3,000.0  | 0) (100%       | )      |
| \$.00        |                     | \$.00 0                                            | 1%                   | \$.00             | \$.00           | \$.00          | 0%         | \$.00          | \$.00        | \$.00           | 0%          | \$.00      | \$.00            | \$.00         | 0%          | \$266,374.00 | \$229      | ,133.95  | (\$37,240.  | 05) (14%)      |        |
| \$.00        |                     | \$.00 0                                            | 1%                   | \$10,504.00       | \$11,410.61     | \$906.61       | 9%         | \$.00          | \$.00        | \$.00           | 0%          | \$.00      | \$.00            | \$.00         | 0%          | \$78,504.00  | \$96,      | 279.19   | \$17,775.1  | 9 23%          |        |
| \$.00        |                     | \$.00 0                                            | 1%                   | \$28,886.00       | \$21,206.36     | (\$7,679.64)   | (27%)      | \$.00          | \$.00        | \$.00           | 0%          | \$.00      | \$.00            | \$.00         | 0%          | \$31,886.00  | \$22,      | 383.70   | (\$9,502.3  | 0) (30%)       |        |
| \$.00        |                     | \$.00 0                                            | 1%                   | \$.00             | \$.00           | \$.00          | 0%         | \$.00          | \$175.62     | \$175.62        | 0%          | \$.00      | \$.00            | \$.00         | 0%          | \$151,972.80 | \$29,      | 214.65   | (\$122,758  | 8.15) (81%)    |        |
| \$.00        |                     | \$.00 0                                            | 1%                   | \$.00             | \$.00           | \$.00          | 0%         | \$.00          | \$.00        | \$.00           | 0%          | \$.00      | \$.00            | \$.00         | 0%          | \$50,000.00  | \$30,      | 602.33   | (\$19,397.  | 67) (39%)      |        |
| \$.00        |                     | \$.00 0                                            | 1%                   | \$.00             | \$.00           | \$.00          | 0%         | \$.00          | \$.00        | \$.00           | 0%          | \$.00      | \$.00            | \$.00         | 0%          | \$1,000.00   | \$.00      |          | (\$1,000.0  | 0) (100%       | a l    |
| \$ 00        |                     | 10.2                                               | 1%                   | \$.00             | \$.00           | \$.00          | 0%         | \$.00          | \$.00        | \$.00           | 0%          | \$.00      | \$.00            | \$.00         | 0%          | \$2,000.00   | \$84.      | 50       | (\$1.915.5  | 0) (96%)       |        |

## **Report #6: OE and Salary Budget vs Actual by Account Details**

**Explanation:** This report shows in detail the amount of YTD budget, expense, commitment, available balance, and percentage for each budgeted account category for each org and account.

Criteria: Select a fiscal year from the dropdown list.

| <ul> <li>Fiscal Affairs - Financial Managed</li> </ul>                                                                                                    | gers and a second second second second second second second second second second second second second second se                                                                                                    |
|----------------------------------------------------------------------------------------------------|----------------------------------------------------------------------------------------------------|
| Banner Instance Date Created<br>Banner Production 04/20/2023 3:04PM                                                                                                    | OE and PT Salary Budget vs Actuals by Account Details                                                                                                    |
| Information<br>This report provides OE and PT<br>Salary information by Org/s and<br>expense accounts (line-terms) for the<br>selected fiscal year A single Fiscal<br>Year needs to be selected. | Select type of display output          Image: Select type of display output         Image: Select type of display output         Image: Select type output         Image: Select type of display output         Image: Select type output         Image: Select type output         Image: Select type output         Image: Select type output         Image: Select type output         Image: Select type output         Ima |
| Criteria<br>Fiscal Year 2023 V                                                                                                    |                                                                                                    |

**Process**: Choose from the output selections on the upper right side of the screen, then click the "Process" button.

|                          | OE and PT Salary Budget vs Actuals by Account Details<br>Report Run Date 04/20/2023<br>Fiscal Year: 2023 |                         |        |          |                     |              |                                |              |                      |             |                     |           |
|--------------------------|----------------------------------------------------------------------------------------------------|-------------------------|--------|----------|---------------------|--------------|--------------------------------|--------------|----------------------|-------------|---------------------|-----------|
| Reports To               | Division Title                                                                                           | Department Title        | Fund   | Org Code | Org Description     | Account Code | Account Description            | Total Budget | YTD Expense Activity | Commitments | Available Balance\$ | Variance% |
| Finance & Administration | Finance & Administration - VP                                                                            | Administrative Services | X12000 | W60201   | Purchasing          | 601400       | Salaries & Wages Student       | \$4,480.00   | \$720.00             | \$.00       | \$3,760.00          | 84%       |
| Finance & Administration | Finance & Administration - VP                                                                            | Administrative Services | X12000 | W60201   | Purchasing          | 601501       | Overtime                       | \$24,755.00  | \$.00                | \$.00       | \$24,755.00         | 100%      |
| Finance & Administration | Finance & Administration - VP                                                                            | Administrative Services | X12000 | W60201   | Purchasing          | 701500       | Dues & Memberships             | \$1,090.00   | \$25.00              | \$.00       | \$1,065.00          | 98%       |
| Finance & Administration | Finance & Administration - VP                                                                            | Administrative Services | X12000 | W60201   | Purchasing          | 701603       | Other Fees                     | \$1,200.00   | \$247.04             | \$252.96    | \$700.00            | 58%       |
| Finance & Administration | Finance & Administration - VP                                                                            | Administrative Services | X12000 | W60201   | Purchasing          | 702200       | Educational Supplies           | \$.00        | \$.00                | \$.00       | \$.00               | 0%        |
| Finance & Administration | Finance & Administration - VP                                                                            | Administrative Services | ×12000 | W60201   | Purchasing          | 705100       | Travel - OutState              | \$500.00     | \$.00                | \$.00       | \$500.00            | 100%      |
| Finance & Administration | Finance & Administration - VP                                                                            | Administrative Services | ×12000 | W60201   | Purchasing          | 706500       | Maintenance Equipment - Non-Ca | \$1,000.00   | \$.00                | \$.00       | \$1,000.00          | 100%      |
| Finance & Administration | Finance & Administration - VP                                                                            | Administrative Services | X12000 | W60201   | Purchasing          | 706605       | Facility Services - Other      | \$750.00     | \$.00                | \$.00       | \$750.00            | 100%      |
| Finance & Administration | Finance & Administration - VP                                                                            | Administrative Services | ×12000 | W60201   | Purchasing          | 707300       | Supplies - Office              | \$27,900.00  | \$21,501.31          | \$1,911.30  | \$4,487.39          | 16%       |
| Finance & Administration | Finance & Administration - VP                                                                            | Administrative Services | X12000 | W60201   | Purchasing          | 707309       | Supplies - Other               | \$1,200.00   | \$119.72             | \$.00       | \$1,080.28          | 90%       |
| Finance & Administration | Finance & Administration - VP                                                                            | Administrative Services | ×12000 | W60201   | Purchasing          | 707452       | Lease - Copy Machine           | \$1,600.00   | \$443.81             | \$216.36    | \$939.83            | 59%       |
| Finance & Administration | Finance & Administration - VP                                                                            | Administrative Services | ×12000 | W60204   | Mail Room           | 601400       | Salaries & Wages Student       | \$17,920.00  | \$9,173.50           | \$.00       | \$8,746.50          | 49%       |
| Finance & Administration | Finance & Administration - VP                                                                            | Administrative Services | X12000 | W60204   | Mail Room           | 707309       | Supplies - Other               | \$500.00     | \$.00                | \$.00       | \$500.00            | 100%      |
| Finance & Administration | Finance & Administration - VP                                                                            | Administrative Services | X12000 | W60204   | Mail Room           | 707400       | Postage                        | \$70,000.00  | \$42,051.08          | \$.00       | \$27,948.92         | 40%       |
| Finance & Administration | Finance & Administration - VP                                                                            | Administrative Services | X12000 | W60204   | Mail Room           | 707450       | Lease - Other Equipment        | \$20,000.00  | \$12,557.34          | \$4,185.78  | \$3,256.88          | 16%       |
| Finance & Administration | Finance & Administration - VP                                                                            | Administrative Services | X12000 | W60205   | Property Management | 601400       | Salaries & Wages Student       | \$9,240.00   | \$.00                | \$.00       | \$9,240.00          | 100%      |
| Finance & Administration | Finance & Administration - VP                                                                            | Administrative Services | X12000 | W60205   | Property Management | 701500       | Dues & Memberships             | \$.00        | \$115.00             | \$.00       | (\$115.00)          | 0%        |
| Finance & Administration | Finance & Administration - VP                                                                            | Administrative Services | X12000 | W60205   | Property Management | 707300       | Supplies - Office              | \$1,300.00   | \$213.59             | \$.00       | \$1,086.41          | 84%       |
| Finance & Administration | Finance & Administration - VP                                                                            | Administrative Services | ×12000 | W60205   | Property Management | 707301       | Supplies - Food/Bev/Meals      | \$.00        | \$.00                | \$.00       | \$.00               | 0%        |
|                          |                                                                                                    |                         |        |          |                     |              |                                |              |                      |             |                     |           |

## **Report #7: Multi-Year Comparison OE**

**Explanation:** This report will show a YTD comparison depending on selected fiscal years based on the month the report is run (operating orgs only).

**Criteria**: Multiple fiscal years need to be selected by using the ctrl-click or shift-click method to highlight the years wanted.

| Banner Instance Date Created<br>Banner Production 03/28/2022 1:26PM                                                                                                    | Multiple Year Comparison - OE                                                                                                    |
|----------------------------------------------------------------------------------------------------|----------------------------------------------------------------------------------------------------|
| Information<br>Multiple Year Comparison report<br>of OE accunts. Multiple Fiscal<br>Years need to be selected by using<br>the ctrl-click or shift-click method.<br>Uses the current posting period in all<br>comparisons | Select type of display output          Image: Select type of display output         Image: Select type of display output         Image: Select type output         Image: Select type of display output         Image: Select type output         Image: Select type output         Image: Select type output         Image: Select type output         Image: Select type output         Image: Select type output         Ima |
| Criteria<br>Fiscal Year:<br>2019<br>2020<br>2021<br>2022<br>*                                                                                                    |                                                                                                    |

**Process**: Choose from the output selections on the upper right side of the screen, then click the "Process" button.

| WESTER<br>CONNEC<br>STATE | N<br>TICUT   |                                |                   | Financial Ma | nagers Multiple<br>Run Date: 03/ | Year Comparisor<br>28/2022 | 1-0E     |              |             |             |           |
|---------------------------|--------------|--------------------------------|-------------------|--------------|----------------------------------|----------------------------|----------|--------------|-------------|-------------|-----------|
|                           |              |                                |                   |              | MAZZA                            | M                          |          |              |             |             |           |
|                           |              |                                |                   |              | 20                               | 020                        | al Year  | 2021         |             |             |           |
|                           |              |                                |                   |              | YTD Expense                      |                            |          | itle         | YTD Expense |             |           |
|                           | Organization | Orginization                   |                   | Total Budget | Activity                         | Commitments                | Balance  | Total Budget | Activity    | Commitments | Balance   |
| Fund Code                 | Code         | Description                    | Fiscal Manager    |              |                                  |                            |          |              |             |             |           |
| X12000                    | W20011       | Dues & Memberships Academic Af | Alexander, Mary S | 16,991.00    | -10,921.45                       |                            | 6,069.55 | 16,991.00    | -8,444.00   |             | 8,547.00  |
| X12000                    | W20012       | AACSB-Restricted (Buisness Acc | Martin, David G   | 22,765.00    | -18,342.24                       | .00                        | 4,422.76 | 19,750.00    | -12,953.50  | .00         | 6,796.50  |
| X12000                    | W20013       | International Services         | Warner, Donna M   | 2,000.00     | -913.66                          | .00                        | 1,086.34 |              |             |             |           |
| W12004                    | W20030       | Waterbury Campus Operations    | Alexander, Mary S | 50,765.20    | -33,865.47                       | -9,076.97                  | 7,822.76 | 47,406.20    | -6,793.04   | -2,712.60   | 37,900.56 |

## Report #8: Multi-Year Comparison Self-Supporting

**Explanation:** This report will show a YTD comparison depending on selected fiscal years based on the month the report is run (self-supporting orgs only).

**Criteria**: Multiple fiscal years need to be selected by using the ctrl-click or shift-click method to highlight the years wanted.

| Fiscal Affairs - Financial Mana                                                                                                    | gers                                                                                                    |
|----------------------------------------------------------------------------------------------------|----------------------------------------------------------------------------------------------------|
| Banner Instance Date Created<br>Banner Reporting 11/16/2017 9:51PM                                                                                                    | Multiple Year Comparison - Self Supporting                                                                                                    |
| Information<br>Multiple Year Comparison report of<br>Self Supporting accounts. The<br>parameter is required. Multiple Fiscal<br>Years need to be selected by using<br>the ctri-click or shift-click method. | Select type of display output          Image: Select type of display output         Image: Select type of display output         Image: Select type output         Image: Select type of display output         Image: Select type output         Image: Select type output         Image: Select type output         Image: Select type output         Image: Select type output         Image: Select type output         Ima |
| Uses the current posting period in all comparisons Criteria Fiscal Year: 2009 2000 2002 2002 2002 2002 2002 200                                                                                             |                                                                                                    |

**Process**: Choose from the output selections on the upper right side of the screen, then click the "Process" button.

| WESTER<br>CONNEC<br>STATE<br>UNIVERS | N<br>TICUT<br>ITY |                                | Fina               | ncial Managers I | <b>Nultiple Year Co</b><br>Run Date: 03/28<br>MAZZAM | mparison - Self S<br>3/2022 | upporting   |              |             |             |            |
|--------------------------------------|-------------------|--------------------------------|--------------------|------------------|------------------------------------------------------|-----------------------------|-------------|--------------|-------------|-------------|------------|
|                                      |                   |                                |                    |                  | 2020                                                 |                             | Fiscal Year |              |             |             |            |
|                                      |                   |                                |                    | -                | YTD Expense                                          |                             |             |              | YTD Expense |             |            |
|                                      |                   |                                |                    | Total Budget     | Activity                                             | Commitments                 | Balance     | Total Budget | Activity    | Commitments | Balance    |
|                                      | Organization      | Orginization                   |                    |                  |                                                      |                             |             |              |             |             |            |
| Fund Code                            | Code              | Description                    | Fiscal Manager     |                  |                                                      |                             |             |              |             |             |            |
| W12010                               | W2A118            | Grant Indirect Cost - Connally | Connally, Neeta P  | 34,386.55        | 4,297.09                                             |                             | 38,683.64   | 35,121.59    | 5,586.41    |             | 40,708.00  |
| W12010                               | W2A121            | Cell Biology Research Group    | Boily, Patrice     | 1,004.31         |                                                      |                             | 1,004.31    | 1,004.31     |             |             | 1,004.31   |
| W38002                               | W2A124            | Cordeira - NARSAD              | Cordeira, Joshua W | 1,638.99         |                                                      |                             | 1,638.99    | 1,638.99     |             |             | 1,638.99   |
| W12010                               | W2A126            | BIO 480 Group Sr Reseach       | Monette, Michelle  | 1,337.98         | 8,000.00                                             |                             | 9,337.98    | 5,337.98     |             |             | 5,337.98   |
| W34002                               | W2A127            | NOAA B-WET                     | Pinou, Theodora    | 2,000.00         | -11,690.34                                           | -1,250.00                   | -10,940.34  | 750.00       | 5,883.11    | -750.00     | 5,883.11   |
| X34002                               | W2A127            | NOAA B-WET                     | Pinou, Theodora    | -41.22           | 41.22                                                |                             | .00         |              |             |             |            |
| W36000                               | W2A129            | Lyme/Tick Borne Disease 2017   | Connally, Neeta P  |                  | 5,560.50                                             |                             | 5,560.50    |              | 5,660.00    |             | 5,660.00   |
| W34005                               | W2A130            | Tick/Vector/Rodent Res Mgt Yea | Connally, Neeta P  |                  | -838.49                                              |                             | -838.49     |              | -43,945.76  | .00         | -43,945.76 |

## Report #9: Multi-Year Comparison by Posting Period – OE

**Explanation:** This report will show a comparison between different fiscal years based on which period or periods are selected. It compares budget, YTD expense activity, commitments and balance. The periods selected will reflect the data for each chosen year.

**Criteria**: Multiple fiscal years can be selected by using the ctrl-click or shift-click method then click the appropriate arrow. Select one or more posting periods by using the ctrl-click or shift-click method to highlight.

| Fiscal Affairs - Financial Mana                                                                                                    | gers                                                                                                    |
|----------------------------------------------------------------------------------------------------|----------------------------------------------------------------------------------------------------|
| Banner Instance Date Created<br>Banner Production 03/28/2022 5:24PM                                                                                                    | Multiple Year Comparison for Posting Period - OE                                                                                                    |
| Information<br>Multiple Year Comparison report of OE<br>accounts for the selected Posting<br>Period, Multiple Fiscal Years can be<br>selected by using the ctri-click or shift-<br>click method then clicking the<br>appropriate arrow. | Select type of display output  Select type of display output |
| Criteria<br>Fiscal Years<br>2021<br>2019<br>2019<br>C C C<br>C C C<br>C C C<br>C C C C<br>C C C C C<br>C C C C C C<br>C C C C C C C C C C C C C C C C C C C C                                                                           |                                                                                                    |
| Posting Period 00. Encumbr -<br>01 - Jul<br>02 - Aug<br>03 - Sep<br>04 - Oct<br>05 - Nov<br>06 - Dec<br>07 - Jan +                                                                                                    |                                                                                                    |

**Process**: Choose from the output selections on the upper right side of the screen, then click the "Process" button.

| WESTER<br>CONNEC<br>STATE<br>UNIVERS | N<br>TICUT   |                                | Finan                | <b>cial Managers M</b><br>Posti | ultiple Year Cor<br>Run Date: 03/<br>ng Period(s): '00<br>MAZZA | mparison for Post<br>i28/2022<br>i' , '01' , '02' , '03'<br>M | ing Period - Ol | E                   |           |             |           |  |
|--------------------------------------|--------------|--------------------------------|----------------------|---------------------------------|-----------------------------------------------------------------|---------------------------------------------------------------|-----------------|---------------------|-----------|-------------|-----------|--|
|                                      |              |                                |                      |                                 | 2020                                                            |                                                               |                 | Fiscal Year<br>2021 |           |             |           |  |
|                                      |              |                                |                      | YTD Expense                     |                                                                 |                                                               | itte            | YTD Expense         |           |             |           |  |
|                                      |              |                                |                      | Total Budget                    | Activity                                                        | Commitments                                                   | Balance         | Total Budget        | Activity  | Commitments | Balance   |  |
|                                      | Organization | Orginization                   |                      |                                 |                                                                 |                                                               |                 |                     |           |             |           |  |
| Fund Code                            | Code         | Description                    | Fiscal Manager       |                                 |                                                                 |                                                               |                 |                     |           |             |           |  |
| X12000                               | W2M000       | Visual&Performing Arts-Dean Of | Vernon, Brian T      | 11,475.00                       | 0                                                               | 0                                                             | 11,475.00       | 20,325.00           | -5,918.40 | -10,924.38  | 3,482.22  |  |
| X12000                               | W2M002       | National Assoc Art/Design NASA | Vernon, Brian T      | 6,000.00                        | -1,771.00                                                       | 0                                                             | 4,229.00        | 5,500.00            | -1,771.00 | 0           | 3,729.00  |  |
| X12000                               | W2M003       | National Assoc Schools Music N | Vernon, Brian T      | 6,000.00                        | -200.00                                                         | 0                                                             | 5,800.00        | 5,500.00            | 0         | 0           | 5,500.00  |  |
| X12000                               | W2M004       | National Assoc Schools Theatre | Vernon, Brian T      | 6,000.00                        | -1,618.72                                                       | 0                                                             | 4,381.28        | 5,500.00            | -1,413.00 | 0           | 4,087.00  |  |
| X12000                               | W2M006       | VPA General Marketing Grad Stu | Vernon, Brian T      | 4,000.00                        | 0                                                               | 0                                                             | 4,000.00        | 2,000.00            | 0         | 0           | 2,000.00  |  |
| X12000                               | W2M008       | VH Concert Hall Operations     | Vernon, Brian T      | 5,000.00                        | 0                                                               | 0                                                             | 5,000.00        | 4,500.00            | 0         | 0           | 4,500.00  |  |
| X12000                               | W2M100       | Art Department                 | Vanaria, Catherine A | 21,000.00                       | -2,646.28                                                       | -5,506.55                                                     | 12,847.17       | 21,000.00           | -683.20   | -1,045.00   | 19,271.80 |  |
| X12000                               | W2M101       | Art Department - MFA Program   | Vanaria, Catherine A | 14,267.00                       | -933.55                                                         | -1,912.90                                                     | 11,420.55       | 14,267.00           | -900.00   | -3,460.00   | 9,907.00  |  |
| X12000                               | W2M200       | Music Education Department     | Piechota, Laura M    | 8,880.00                        | -397.95                                                         | -461.48                                                       | 8,020.57        | 8,380.00            | 0         | 0           | 8,380.00  |  |
| X12000                               | W2M210       | Piano/Instrument Maint-Restric | Piechota, Laura M    | 4,500.00                        | -30.00                                                          | 0                                                             | 4,470.00        | 4,500.00            | 0         | 0           | 4,500.00  |  |
| X12000                               | W2M213       | Spirit Band                    | Piechota, Laura M    | 23,575.00                       | -10,500.00                                                      | -3,600.00                                                     | 9,475.00        | 22,375.00           | -6,500.00 | -3,600.00   | 12,275.00 |  |
| X12000                               | W2M300       | Theatre Arts Dept              | McDaniel, Pamela D   | 9,800.00                        | -1,614.33                                                       | 0                                                             | 8,185.67        | 9,800.00            | -2,237.53 | .00         | 7,562.47  |  |
| X12000                               | W2M301       | NY Showcase                    | McDaniel, Pamela D   | 8,460.00                        | 0                                                               | 0                                                             | 8,460.00        | 8,035.00            | 0         | 0           | 8,035.00  |  |

## Report #10: Multi-Year Comparison by Posting Period – Self Supporting

**Explanation:** This report will show a comparison between different fiscal years based on which period or periods are selected. It compares budget, YTD expense activity, commitments and balance. The periods selected will reflect the data for each chosen year.

**Criteria**: Multiple Fiscal Years can be selected by using the ctrl-click or shift-click method then clicking the appropriate arrow. Select one or more posting periods by using the ctrl-click or shift-click method to highlight.

| Fiscal Affairs - Financial Mana                                                                                                    | gers and a second second second second second second second second second second second second second second s |
|----------------------------------------------------------------------------------------------------|----------------------------------------------------------------------------------------------------|
| Banner Instance Date Created<br>Banner Production 03/28/2022 6:10PM                                                                                                    | Multiple Year Comparison for Posting Period - Self Supporting                                                  |
| Information<br>Multiple Year Comparison report of Self<br>Supporting accounts for the selected<br>Posting Period. Multiple Fiscal Years<br>can be selected by using the ctrl-click<br>or shift-click method then clicking the<br>appropriate arrow. | Select type of display output                                                                                  |
| Criteria<br>Fiscal Year(s):<br>2021<br>2019<br>• • • • • • • • • • • • • • • • • • •                                                                                                     |                                                                                                    |
| Posting Period         00 - Encumbrance F ^           01 - Jul         02 - Aug           03 - Sep         04 - Oct           04 - Oct         05 - Nov           05 - Dec         Process                                                          |                                                                                                    |

**Process**: Choose from the output selections on the upper right side of the screen, then click the "Process" button.

|                                      | Financial Managers Multiple Year Comparison for Posting Period - Self Supporting |                                                                                                    |                   |              |             |             |           |              |             |             |           |  |
|--------------------------------------|----------------------------------------------------------------------------------|----------------------------------------------------------------------------------------------------|-------------------|--------------|-------------|-------------|-----------|--------------|-------------|-------------|-----------|--|
| WESTER<br>CONNEC<br>STATE<br>UNIVERS | ETICUT                                                                           | Run Date: 03/28/2022           Icut         Posting Period(s): '00', '01', '02', '03', '04'           rv         MAZZAM |                   |              |             |             |           |              |             |             |           |  |
|                                      |                                                                                  |                                                                                                    |                   |              | Fiscal Year |             |           |              |             |             |           |  |
|                                      |                                                                                  |                                                                                                    | -                 |              | 520         |             | itle      |              |             |             |           |  |
|                                      |                                                                                  |                                                                                                    |                   |              | YTD Expense |             |           |              | YTD Expense |             |           |  |
|                                      |                                                                                  |                                                                                                    |                   | Total Budget | Activity    | Commitments | Balance   | Total Budget | Activity    | Commitments | Balance   |  |
|                                      | Organization                                                                     | Orginization                                                                                                    |                   |              |             |             |           |              |             |             |           |  |
| Fund Code                            | Code                                                                             | Description                                                                                                    | Fiscal Manager    |              |             |             |           |              |             |             |           |  |
| W32102                               | W10001                                                                           | AFSCME Professional Developmen                                                                                          | Woodward, Rebecca | 8,451.36     | 0           | 0           | 8,451.36  | -1,442.00    | -1,370.00   | 0           | -2,812.00 |  |
| X31220                               | W10001                                                                           | AFSCME Professional Developmen                                                                                          | Woodward, Rebecca | 0            | -9,280.00   | 0           | -9,280.00 | 60,403.37    | -300.00     | 0           | 60,103.37 |  |
| X31228                               | W10001                                                                           | AFSCME Professional Developmen                                                                                          | Woodward, Rebecca | -2,644.00    | 0           | 0           | -2,644.00 | 0            | 0           | 0           | 0         |  |
| X31229                               | W10001                                                                           | AFSCME Professional Developmen                                                                                          | Woodward, Rebecca | 6,023.51     | -2,000.00   | 0           | 4,023.51  | 0            | 0           | 0           | 0         |  |
| W12010                               | W20010                                                                           | Center for Greek & Hellenic St                                                                                          | Alexander, Mary S | 3,855.88     | 0           | 0           | 3,855.88  | 3,855.88     | 0           | 0           | 3,855.88  |  |
| W12010                               | W20014                                                                           | Academic Affairs - Self Suppor                                                                                          | Alexander, Mary S | 6,346.85     | 0           | 0           | 6,346.85  | 6,346.85     | 0           | 0           | 6,346.85  |  |
| W12010                               | W20015                                                                           | CSU Research Conference                                                                                                 | Alexander, Mary S | 3,605.61     | 0           | 0           | 3,605.61  | 3,605.61     | 0           | 0           | 3,605.61  |  |
| W12010                               | W20016                                                                           | Workforce Opportunities Servic                                                                                          | Alexander, Mary S | 17,469.13    | 0           | 0           | 17,469.13 | 17,469.13    | 0           | 0           | 17,469.13 |  |
| W12010                               | W20017                                                                           | Costa Rica                                                                                                    | Brown, Michelle L | 13,404.68    | 0           | 0           | 13,404.68 | -170.80      | 0           | 0           | -170.80   |  |

## Report #11: Compare 2 years: Budget vs Actual by Acct Summary YTD

**Explanation:** This report shows a comparison between two years by account category (e.g. student labor, operating expense, or lecturers) for operating orgs only. This report will show a YTD comparison depending on the fiscal year selected. If the fiscal year selected is the current fiscal year it will show YTD data through the date the report is run, all other years will be through 6/30/20XX. Please note, if you have access to various divisional orgs then the data output will be combined.

Criteria: Input a fiscal year and a previous fiscal year from the dropdown list.

| Fiscal Affairs - Financial Mana                                                                                             | ger                                                                                                    |
|----------------------------------------------------------------------------------------------------|----------------------------------------------------------------------------------------------------|
| Banner Instance Date Created<br>Banner Reporting 11/16/2017 9:51PM                                                          | Compare 2 years: Budget vs Actual by Acct Summary YTD                                                                                                    |
| Information<br>This report compares all expenses by<br>account description to a prior year<br>and is capturing YTD amounts. | Select type of display output          Image: Select type of display output         Image: Select type of display output         Image: Select type output         Image: Select type of display output         Image: Select type output         Image: Select type output         Image: Select type output         Image: Select type output         Image: Select type output         Image: Select type output         Ima |
| Fiscal Year:                                                                                                    |                                                                                                    |
| Previous Fiscal Year: 2020 V                                                                                                |                                                                                                    |

**Process**: Choose from the output selections on the upper right side of the screen, then click on the "Process" button

| WESTERN              | Compare 2 years: Budget vs Actual by Acct Summary YTD |                 |                   |        |                 |                 |                  |       |  |  |  |  |  |
|----------------------|-------------------------------------------------------|-----------------|-------------------|--------|-----------------|-----------------|------------------|-------|--|--|--|--|--|
| CONNECTICUT          | As of 6/30/2021                                       |                 |                   |        |                 |                 |                  |       |  |  |  |  |  |
| UNIVERSITY           | Fiscal Year: 2021                                     |                 |                   |        |                 |                 |                  |       |  |  |  |  |  |
|                      | 2021                                                  |                 |                   |        | 2020            |                 |                  |       |  |  |  |  |  |
|                      | Budget                                                | Actual          | Var\$             | Var%   | Budget          | Actual          | Var\$            | Var%  |  |  |  |  |  |
| Graduate Assistant   | \$196,612.00                                          | \$193,739.72    | (\$2,872.28)      | (1%)   | \$178,972.00    | \$185,350.73    | \$6,378.73       | 4%    |  |  |  |  |  |
| Lecturers            | \$7,856,555.00                                        | \$8,116,018.32  | \$259,463.32      | 3%     | \$8,520,001.00  | \$8,635,703.03  | \$115,702.03     | 1%    |  |  |  |  |  |
| OE Expense           | \$19,577,774.65                                       | \$10,084,391.42 | (\$9,493,383.23)  | (48%)  | \$20,559,861.41 | \$15,459,143.37 | (\$5,100,718.04) | (25%) |  |  |  |  |  |
| Overtime             | \$579,885.00                                          | \$186,852.36    | (\$393,032.64)    | (68%)  | \$775,947.00    | \$678,351.63    | (\$97,595.37)    | (13%) |  |  |  |  |  |
| PSA                  | \$41,755.00                                           | \$.00           | (\$41,755.00)     | (100%) | \$45,755.00     | \$13,451.50     | (\$32,303.50)    | (71%) |  |  |  |  |  |
| Student Labor        | \$1,487,993.00                                        | \$1,226,316.29  | (\$261,676.71)    | (18%)  | \$1,816,261.80  | \$1,884,537.33  | \$68,275.53      | 4%    |  |  |  |  |  |
| University Assistant | \$740,013.00                                          | \$502,727.33    | (\$237,285.67)    | (32%)  | \$776,862.20    | \$573,856.49    | (\$203,005.71)   | (26%) |  |  |  |  |  |
| TOTAL                | \$30,480,587.65                                       | \$20,310,045.44 | (\$10,170,542.21) |        | \$32,673,660.41 | \$27,430,394.08 | (\$5,243,266.33) |       |  |  |  |  |  |

## Report #12: Compare 2 years: Budget vs Actual by Acct Summary PTD

**Explanation:** This report shows a comparison between two years by account category (e.g. student labor, operating expense, or lecturers) for operating orgs only. The report output will show YTD actuals for both years based on the posting period selected and year-end actuals for the prior fiscal year.

**Criteria**: Input a fiscal year, a previous fiscal year and a posting period from the dropdown list. The posting period will reflect the cumulative amount starting from July 1<sup>st</sup> 20XX through the period that is selected.

| Fiscal Affairs - Financial Manag                                                                                                    | er                                                                                                    |
|----------------------------------------------------------------------------------------------------|----------------------------------------------------------------------------------------------------|
| Banner Instance         Date Created           Banner Production         03/22/2022 2:54PM                                                                                                    | Compare 2 years: Budget vs Actual by Acct Summary PTD                                                                                                    |
| Information<br>Provides a comparison between the<br>selected fiscal year and a previous<br>fiscal year. Only transactions with a<br>Posting Period less then or equal to<br>the selected Posting period are using<br>the compilation of the report with the<br>exception of the YDT column. | Select type of display output          Image: Select type of display output         Image: Select type of display output         Image: Select type output         Image: Select type of display output         Image: Select type output         Image: Select type output         Image: Select type output         Image: Select type output |
| Criteria<br>Fiscal Year 2022 V<br>Previous Fiscal Year 2021 V<br>Posting Period 04 V                                                                                                    |                                                                                                    |
| Process                                                                                                    |                                                                                                    |

**Process**: Choose from one of the output selections on the upper right side of the screen, then click on the "Process" button.

| 1                    | Compare 2 years: Budget vs Actual by Acct Summary PTD |                |                   |        |                |                 |                |          |  |  |
|----------------------|-------------------------------------------------------|----------------|-------------------|--------|----------------|-----------------|----------------|----------|--|--|
| WESTERN              | MTD: 10/31/2021                                       |                |                   |        |                |                 |                |          |  |  |
| STATE                | YTD: 6/30/2021                                        |                |                   |        |                |                 |                |          |  |  |
| $\smile$             |                                                       |                |                   |        |                |                 |                |          |  |  |
|                      | Fiscal Year: 2022 Fiscal Year: 2021                   |                |                   |        |                |                 |                |          |  |  |
| Accounting Group     | Budget                                                | Actual         | Var\$             | Var%   | Actual - MTD   | Actual - YTD    | Var\$ MTD      | Var% MTD |  |  |
| Graduate Assistant   | \$231,682.00                                          | \$43,612.68    | (\$188,069.32)    | (81%)  | \$45,944.02    | \$193,739.72    | (\$2,331.34)   | (5%)     |  |  |
| Lecturers            | \$7,988,269.00                                        | \$1,707,661.22 | (\$6,280,607.78)  | (79%)  | \$1,880,995.38 | \$8,116,018.32  | (\$173,334.16) | (9%)     |  |  |
| OE Expense           | \$23,354,678.93                                       | \$5,299,765.45 | (\$18,054,913.48) | (77%)  | \$4,929,570.45 | \$10,084,391.42 | \$370,195.00   | 8%       |  |  |
| Overtime             | \$690,157.22                                          | \$226,536.15   | (\$463,621.07)    | (67%)  | \$140,068.74   | \$186,852.36    | \$86,467.41    | 62%      |  |  |
| PSA                  | \$47,255.00                                           | \$.00          | (\$47,255.00)     | (100%) | \$.00          | \$.00           | \$.00          | (100%)   |  |  |
| Student Labor        | \$1,725,985.00                                        | \$389,423.92   | (\$1,336,561.08)  | (77%)  | \$255,262.11   | \$1,226,316.29  | \$134,161.81   | 53%      |  |  |
| University Assistant | \$793,218.00                                          | \$139,307.18   | (\$653,910.82)    | (82%)  | \$126,136.81   | \$502,727.33    | \$13,170.37    | 10%      |  |  |
| TOTAL                | \$34,831,245.15                                       | \$7,806,306.60 | (\$27,024,938.55) |        | \$7,377,977.51 | \$20,310,045.44 | \$428,329.09   |          |  |  |

## **Report #13: Invoices Paid Against a Purchase Order**

**Explanation:** This report shows the invoices paid against a purchase order.

Criteria: Input the purchase order number.

| Department Bar                                                                                                    |                                                                                                    |
|----------------------------------------------------------------------------------------------------|----------------------------------------------------------------------------------------------------|
| Banner Instance Date Created<br>Banner Production 04/20/2023 3:14PM                                                                                                    | Invoices Paid Against a Purchase Order                                                                                                    |
| Information<br>Financial Managers Purchase Order<br>lookup report. Provide a purchase<br>order number in the field below and<br>click the Process button to execute<br>the report. | Select type of display output          Image: Select type of display output         Image: Select type of display output         Image: Select type output         Image: Select type of display output         Image: Select type output         Image: Select type output         Image: Select type output         Image: Select type output         Image: Select type output         Image: Select type output         Ima |
| Criteria<br>Purchase Order P0049974<br>Number:                                                                                                    |                                                                                                    |

**Process**: Choose from one of the output selections on the upper right side of the screen, then click on the "Process" button.

| Western Connecticut University         |                |                |             |            |           |           |                 |           |           |               |            |
|----------------------------------------|----------------|----------------|-------------|------------|-----------|-----------|-----------------|-----------|-----------|---------------|------------|
| Invoices Paid Against a Purchase Order |                |                |             |            |           |           |                 |           |           |               |            |
| As of 04/20/2023 15:17:46              |                |                |             |            |           |           |                 |           |           |               |            |
|                                        |                |                |             |            |           |           |                 |           |           |               |            |
| -                                      |                |                |             |            |           |           |                 |           |           |               |            |
|                                        |                |                |             |            |           |           |                 |           |           |               | Amount     |
|                                        |                |                |             |            |           |           |                 |           |           |               | YTD        |
| Purchase Order                         |                | Vendor Invoice | Transaction | Invoice    |           |           |                 |           |           |               |            |
| Number                                 | Invoice Number | Number         | Date        | Date       | Fund Code | Orgn Code | Orgn Desc       | Acct Code | Vendor Id | Vendor Name   |            |
| P0049974                               | 10238758       | 11989470       | 07/28/2022  | 07/01/2022 | X12000    | W60315    | Cashiers Office | 706605    | 362478302 | Brink's, Inc. | \$297.11   |
| P0049974                               | 10239002       | 12019516       | 08/24/2022  | 08/01/2022 | X12000    | W60315    | Cashiers Office | 706605    | 362478302 | Brink's, Inc. | \$297.11   |
| P0049974                               | 10240321       | 12045034       | 11/09/2022  | 09/01/2022 | X12000    | W60315    | Cashiers Office | 706605    | 362478302 | Brink's, Inc. | \$297.11   |
| P0049974                               | 10241583       | 12074710       | 02/02/2023  | 11/02/2022 | X12000    | W60315    | Cashiers Office | 706605    | 362478302 | Brink's, Inc. | \$326.82   |
| P0049974                               | 10241583       | 12104876       | 02/02/2023  | 11/02/2022 | X12000    | W60315    | Cashiers Office | 706605    | 362478302 | Brink's, Inc. | \$326.81   |
| P0049974                               | 10241583       | 12161298       | 02/02/2023  | 11/02/2022 | X12000    | W60315    | Cashiers Office | 706605    | 362478302 | Brink's, Inc. | \$628.53   |
| P0049974                               | 10241583       | 12161988       | 02/02/2023  | 11/02/2022 | X12000    | W60315    | Cashiers Office | 706605    | 362478302 | Brink's, Inc. | \$779.37   |
| P0049974                               | 10242196       | 12193243       | 03/07/2023  | 02/01/2023 | X12000    | W60315    | Cashiers Office | 706605    | 362478302 | Brink's, Inc. | \$779.37   |
| TOTAL                                  |                |                |             |            |           |           |                 |           |           |               | \$3,732.23 |